# Workforce Management (WFM) Two ways to access your Employee Self Service

# Logging in for the 1st time

Your user ID must be a 6 digit payroll number. E.g. If you have a 5 digit payroll number you will to add a zero before your number (i.e. 012345) or for a 4 digit number add two zeros (001234).

Your password will also be your 6 digit payroll number as above. You will then be taken through the password reset process.

|   | User ID         | 012345 |
|---|-----------------|--------|
| 7 | Password        | 012345 |
|   | Forgot Password | Login  |

### **Option 1 - MyWork via Connect**

You can access Employee Self Service via Connect using either your back office computer or E-learning terminal. If you have any issues logging in please speak to your Manager.

## **Option 2 - MyWork via mobile app**

If you choose to download the WFM App, please follow the steps below to download the WFM App (a smartphone with a camera will be required):

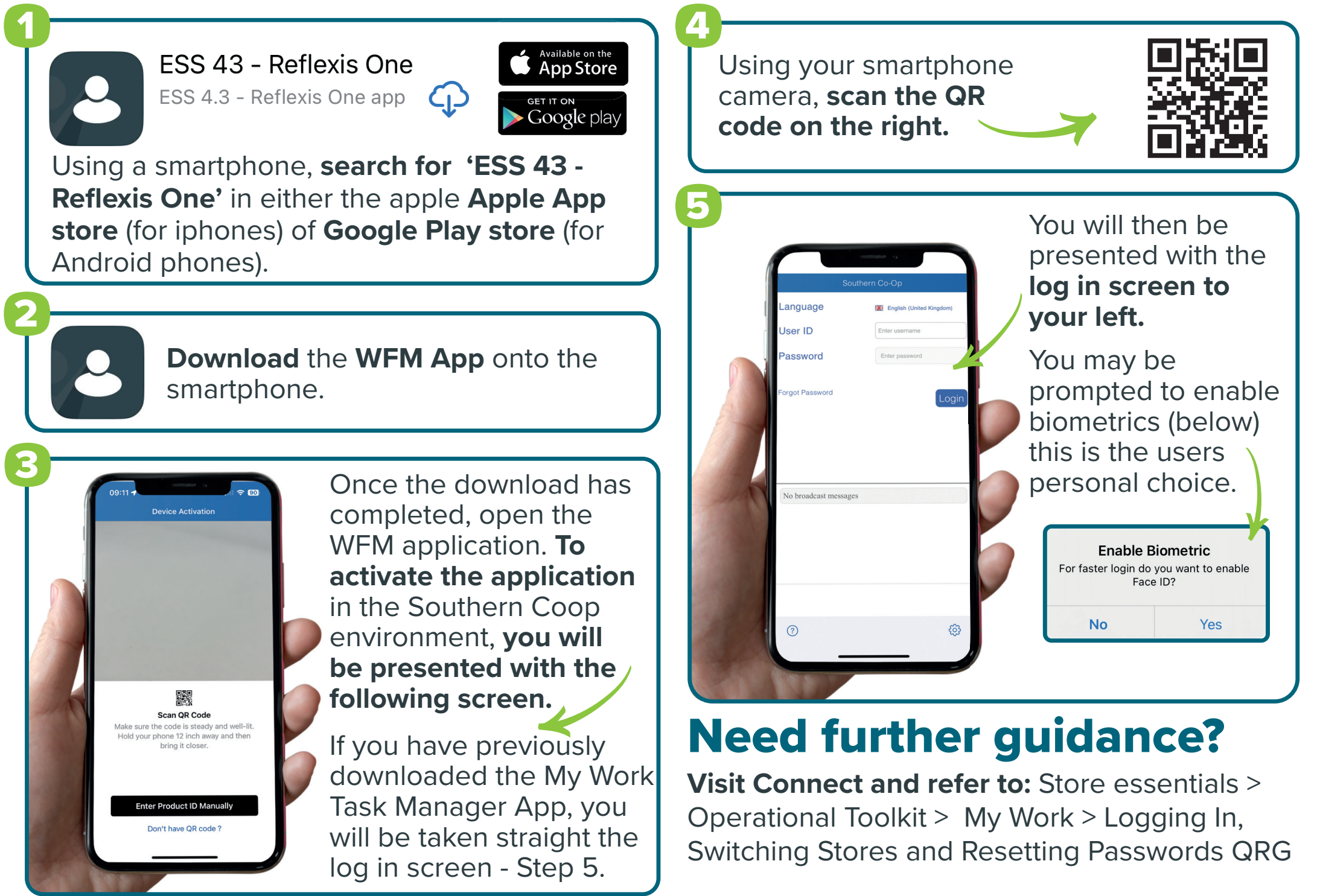

#### people systems programme

#### southern coop